袋coupa

## CREATING YOUR COUPA ACCOUNT FOR G8 EDUCATION

| 1 | Click on the Link i<br>Invitation Email fr<br>G8 Education.                                                                    | n the com                                                                                                    |
|---|----------------------------------------------------------------------------------------------------|----------------------------------------------------------------------------------------------------|
| 2 | Fill out this form.                                                                                                    |                                                                                                    |
|   | Create an Accoun<br>G8 Education is using Cou<br>and communicate with y<br>quick and easy setup of you<br>so you're ready to o | t<br>pa to transact electronically<br>pu. Well walk you through a<br>ur account with G8 Education<br>to business together. |
|   | Philippa Pty Ltd                                                                                                    |                                                                                                    |
|   | Your legal business name (or legal perso                                                                                       | onal name if an individual)                                                                                                |
|   | * Email                                                                                                    |                                                                                                    |
|   | angelina.coory+sub1@gmail.com                                                                                                  |                                                                                                    |
|   | • First Name                                                                                                    | • Last Name                                                                                                    |
|   | Philippa                                                                                                    | Test I                                                                                                    |
|   | * Password                                                                                                    | Confirm Password                                                                                                    |
|   | Ð                                                                                                    | Ð                                                                                                    |

I accept the Privacy Policy and the Terms of Use

Already have an account?LOG IN Forward this to someone

3

**Close this next page** as you don't need to create a profile for Coupa. Click the X in the top right corner to close this page.

| • First Name   |       | * Last Name    |            |   |  |
|----------------|-------|----------------|------------|---|--|
| Philippa       |       | Test 1         |            |   |  |
| • Phone Number |       | Country/Region |            |   |  |
|                |       |                |            | ~ |  |
| • City         | State |                | • Zip Code |   |  |
|                |       |                |            |   |  |
|                |       |                |            |   |  |
|                |       |                |            |   |  |

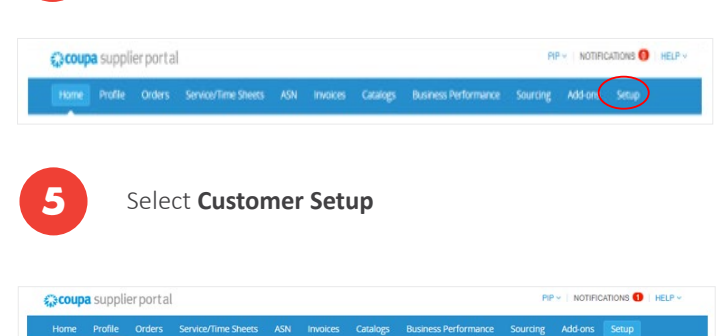

## Create your Profile for G8

Select Setup

| (C) cours   | Course supplier portal                                           |               |                                |               |                    |                  |                    |  |
|-------------|------------------------------------------------------------------|---------------|--------------------------------|---------------|--------------------|------------------|--------------------|--|
| SNICOUP     | Recorde Subbilei hoi rai                                         |               |                                |               |                    |                  |                    |  |
|             |                                                                  |               |                                |               |                    |                  |                    |  |
| Your Profil | e Informati                                                      | on Requests   |                                |               |                    |                  |                    |  |
| CO E        | ducation                                                         |               |                                |               |                    |                  |                    |  |
| GOE         | ucation                                                          |               |                                |               |                    |                  |                    |  |
|             | ✓ We have auto-filled some information from your Public Profile. |               |                                |               |                    |                  |                    |  |
|             |                                                                  |               |                                |               |                    |                  |                    |  |
|             | Form ti                                                          | hat is sent b | o a supplier to be onboard     | ed (new)      | or when an up      | date to their de | stails is required |  |
|             |                                                                  |               |                                |               |                    |                  |                    |  |
|             | Supplie                                                          | r Informatio  | n BB Butchers                  |               |                    |                  |                    |  |
|             | * Regi                                                           | istered Nam   | BB Butchers                    |               |                    |                  |                    |  |
|             |                                                                  |               | Your logal entity manse        |               |                    |                  |                    |  |
|             | • 1                                                              | rading Nam    | 10                             |               |                    |                  |                    |  |
|             |                                                                  |               | Trading Name. May be the sa    | me as your I  | egal Entity        |                  |                    |  |
|             |                                                                  | * AB          | N                              |               |                    |                  |                    |  |
|             |                                                                  |               | If you are an overseas compa   | ny please er  | fer your local tax | in a             |                    |  |
|             | R                                                                | egistered fo  |                                |               |                    |                  |                    |  |
|             | Aus                                                              | itralian GST  | 7                              |               |                    |                  |                    |  |
|             | * Prefer                                                         | red Currenc   | y AUD y                        |               |                    |                  |                    |  |
|             |                                                                  |               | What currency will you be into | icieg in?     |                    |                  |                    |  |
|             | * Wh                                                             | ich States o  | ACT *                          |               |                    |                  |                    |  |
|             | supply go                                                        | ods/service   | S QLD .                        |               |                    |                  |                    |  |
|             |                                                                  | 10            | Multiple regions can be select | ed. Select al | for Nationside.    |                  |                    |  |

In addition to entering your business name, ABN, and business address etc, you will be asked to enter your:

- Contact Details
- Purchase Order & Remittance Email Addresses
- Payment Details
- And more

You can now Login

Submit when completed.

Submit for Approval

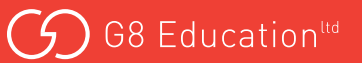

8

**A Two-factor authentication (2FA)** prompt may be presented to every supplier when first logging into the CSP, and to existing suppliers who haven't yet set-up this function. It is an optional feature that can be closed by clicking the 'x' or 'Cancel' button.

To set up this feature, please refer to the Two-Factor Authentication Quick Reference Guide.

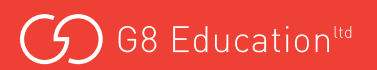